## JapanKnowledge Lib 学外からのアクセス方法

- 1. JapanKnowledge Lib (http://japanknowledge.com/library/)にアクセスする
- 2. 「ログインする」をクリック

| apan Knowledge Lib                                                                                        |                     |                           |                             | コンテンツ 使い方/サポート Eng            |  |
|----------------------------------------------------------------------------------------------------|---------------------|---------------------------|-----------------------------|-------------------------------|--|
|                                                                                                    | HOME                | 学校・研究機関で                  | のご利用                        | 個人でのご利用                       |  |
| 基本検索 詳細(個別)検索 本棚                                                                                          | 🔰 ジャパンナレッジとは?       | 1                         |                             |                               |  |
|                                                                                                    | • •                 |                           |                             | 👍 いいね 1 31 シェア 🖉 ツイート         |  |
| 账Books 東京堂出版<br>Web版 鎌倉遺文                                                                                 | 第二期<br>会 證<br>公開    | 鎌 鎌 鎌 鎌<br>倉 倉 倉<br>道 道 道 | 鎌倉道                         | ログインする                        |  |
| 東寺文書編を加えた全巻搭載<br>「鎌倉遺文」第二期公開分として、第26巻から第42巻。そ<br>層 東奈文第3巻を加え、不朽の契約集がついに完結しま<br>だけでなく、書籍の版面表示、ユニオンカタログへのリン |                     |                           | X 古大吉田 ===+++= 111 >> >> >> | -<br>新規契約のご案内<br>利用料金<br>会員規約 |  |
| ▶ 詳しくはこちら<br>※JKBooksのご利用には別途事                                                                            | 彩(購入)が必要です。 話 話     |                           | ×                           | 各種資料/申込書                      |  |
| "月額20,000円"からデジ<br>利用料                                                                                    | ダルコンテンツが利用可<br>金を見る | 」能                        | >                           | ジャパンナレッジLib とは<br>JKBooks とは  |  |
| ●個人でご利用は                                                                                                  | <u>になりたい方はこちら</u>   |                           | >                           | Lib と JKBooks の統合について         |  |
| ジャパンナレッジとは?                                                                                               |                     |                           | >                           | 連携サービス                        |  |
| 70以上の税率曲 業者 雄士が絵志つきス団の吊十級の手                                                                               |                     | z                         |                             |                               |  |

3. 「学術認証(シボレス)でのご利用はこちら」をクリック

| ジャパンナレッジ | ログイン                                                  |         |
|----------|-------------------------------------------------------|---------|
|          |                                                       | ENGLISH |
|          | 会員ID                                                  |         |
|          | バスワード                                                 |         |
|          | 〇 会員IDとパスワードを保存(自動的にログイン)                             |         |
|          | ※共有パソコンをご利用の場合はチェックをはずしてください<br>※腋了時には必ず「ログアウト」してください |         |
|          | ログイン                                                  |         |
|          |                                                       |         |

所属機関一覧から佐賀大学を選び、選択をクリック

| ジャパンナレッ | ジ ログイン(学術認言              | 証(シボレス)のIDP選択)              |   |            |  |
|---------|--------------------------|-----------------------------|---|------------|--|
| 所属す     | - る機関(IDP)を選択し<br>関:<br> | てください。<br>間を選択<br>MARMAN7ノン | 0 | RR<br>ZEZE |  |
|         |                          |                             |   |            |  |

4. 佐賀大学のユーザーID とパスワードを用いてログインする

| シングルサインオン ログイン際証<br>Saga University<br>Single Sign-On Login Authentication<br>ユーザーID(User ID):<br>/(ス7ード(Password): | SAGA UNIVERSITY<br>国立大学法人                                            | <b>左賀大学</b> |  |
|----------------------------------------------------------------------------------------------------|----------------------------------------------------------------------|-------------|--|
| ユーザーID(User ID):                                                                                                    | シングルサインオン ログイン認証<br>Saga University<br>Single Sign-On Login Authenti | cation      |  |
| バスワード(Password):                                                                                                    | ユーザーID(User ID):                                                     |             |  |
|                                                                                                    | バスワード(Password):                                                     |             |  |

5. ログイン完了

| JapanKnowledge                                       | Lib                              | HOME                | コンテン<br>学校・研究機関でのご利用        | 1ツ   使い方/サポート   Eng Lib ログアウト<br>個人でのご利用 |
|------------------------------------------------------|----------------------------------|---------------------|-----------------------------|------------------------------------------|
| 基本検索 詳細(個別)                                          | 検索 本棚 🕻                          | 🕽 ジャパンナレッジとは?       |                             |                                          |
|                                                      | 0.0                              | •                   |                             | 🔒 いいね I 31 🌘 シェア 🌘 ツイート                  |
| <b>主文</b> 第二期<br>公開                                  | <b>鎌 鎌 鎌 鎌</b><br>倉 倉 倉<br>道 道 道 |                     | 統計公                         | 基本検索で調べる Q<br>使い終わったらログアウトしましょう          |
| 条搭載                                                  | <b>文文文文</b><br>李 <i>章 章 章</i>    | 文 文 文<br>章 章 章<br>章 | 2                           | 新規契約のご案内                                 |
| - 5 3 17 494<br>ら第42巻、それに補遺4巻と補遺<br>いに完装します。 キーワード検索 |                                  | 日本の国土、ノ収録。今回公開      | 、日、経済などの広範な<br>引する第六十八回(平成) | 利用料金                                     |
| ログへのリンクも実現しています。                                     |                                  | なり、統計調査             | をの概要や用語解説も打 >               | 会員規約                                     |
| 利用には別途契約(購入)が必要です。                                   |                                  | 2 詳しくはこち            |                             | 各種資料/中込書                                 |
| "月額20                                                | ,000円"からデジタ                      | ルコンテンツが利用可能         |                             | ジャパンナレッジLib とは                           |
|                                                      | 利用料金                             | を見る                 | >                           | JKBooks とは                               |
|                                                      | ●個人でご利用にな                        | りたい方はこちら            | >                           | Lib と JKBooks の統合について                    |
|                                                      |                                  |                     | >                           | 連携サービス                                   |
| ジャパンナレッジとは?                                          |                                  |                     |                             |                                          |
| 70以上の辞事典、叢書、雑誌が核                                     | l案できる国内最大級の辞書                    | ・事典サイトです。 ⇒詳しく見る    | >                           | 知識の泉                                     |
| お知らせ                                                 |                                  |                     | お知らせ一覧 🔊                    | ジャパンナレッジNEWS                             |

2020.04. 佐賀大学附属図書館